# 彩の国さいたま人づくり広域連合 研修名簿登録システム 操作マニュアル

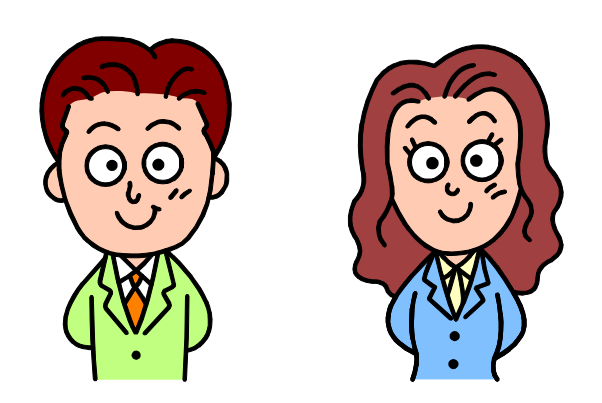

彩の国さいたま人づくり広域連合

http://www.hitozukuri.or.jp/jinzai/

# ~目 次~

| 1章  | 研修名簿登録システムへの入り方・・・・・・・・・・・・・・・・・・・・・・・・・・・・・・・・・・・・         | P.2  |
|-----|-------------------------------------------------------------|------|
| 2章  | 研修名簿を登録する・・・・・                                              | P.4  |
|     | 1. 個別登録(受講生を一人ずつ登録する)・・・・・・・・・・・・・・・・・・・・・・・・・・・・・・・・・・・・   | P.4  |
|     | 2. 一括登録(まとめて複数の名簿を登録する)・・・・・・・・・・・・・・・・・・・・・・・・・・・・・・・・・・・・ | P.5  |
| 3章  | 登録・配分状況を確認する(配分・登録状況(確認・変更)画面の見方)                           | P.7  |
| 4章  | 研修受講者の人数を変更する・・・・・・・・・・・・・・・・・・・・・・・・・・・・・・・・・・・・           | P.8  |
|     | 1. 研修受講者の人数を増やしたいとき・・・・・・・・・・・・・・・・・・・・・・・・・・・・・・・・・・・・     | P.8  |
|     | 2. 研修受講者の人数を減らしたいとき・・・・・・・・・・・・・・・・・・・・・・・・・・・・・・・・・・・・     | P.10 |
| 5章  | 研修の受講者及び受講者の登録データの一部を変更したいとき・・・・・                           | P.12 |
| 6章  | 受講者の受講回を変更したいとき・・・・・・・・・・・・・・・・・・・・・・・・・・・・・・・・・・・・         | P.13 |
|     | 1. 配分数の変更が必要ない場合(配分数内での受講者の入替え)                             | P.13 |
|     | 2. 受講回の配分数の変更を必要とする場合・・・・・・・・・・・・・・・・・・・・・・・・・・・・・・・・・・・・   | P.15 |
| 「個別 | 別登録」及び「一括登録」における入力時の留意点・・・・・・・・・・・・・・・・・・・・・・・・・・・・・・・・・・・・ | P.18 |

「一括登録エクセルシート様式」入力時の留意点······ P.19

1章 研修名簿登録システムへの入り方

① 研修担当者宛てに通知しているアドレスよりログインしてください。

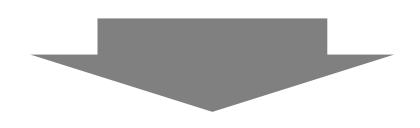

 広域連合から配布された ID とパスワードを入力し、『ログイン』ボタンを 押してください。

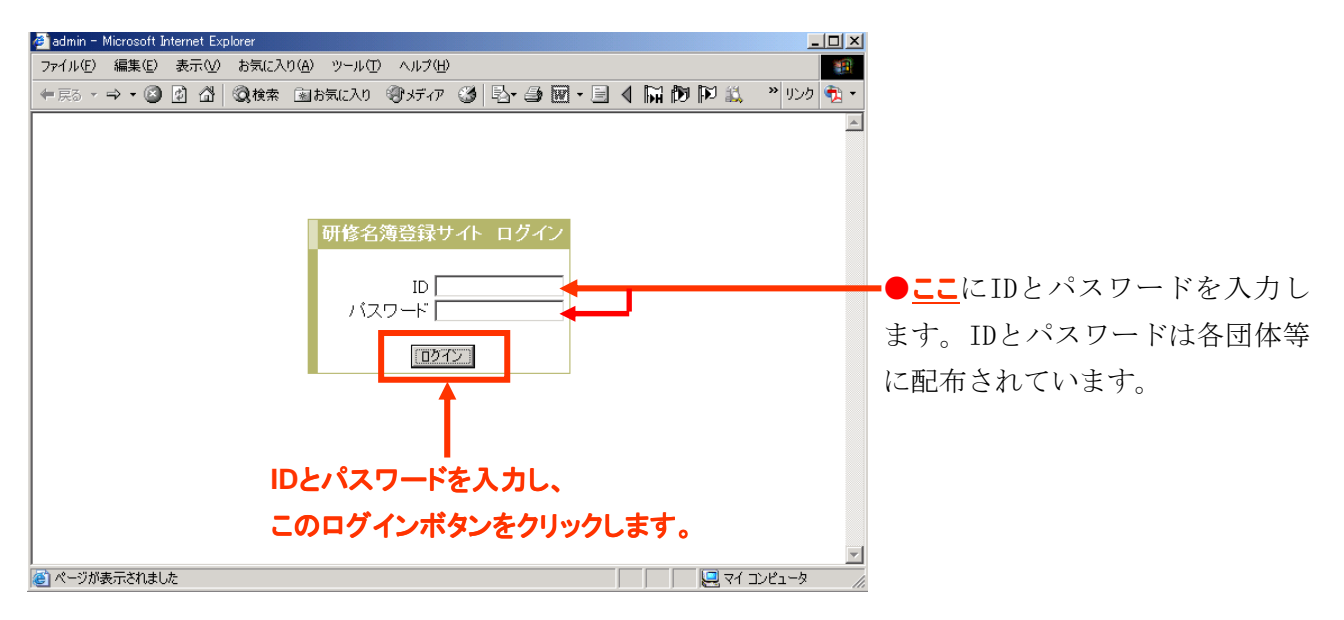

# 研修名簿登録システム TOP ページ

 研修名簿登録システム TOP ページ左側のサイトメニュー をクリックして各画面に切り替えることができます。

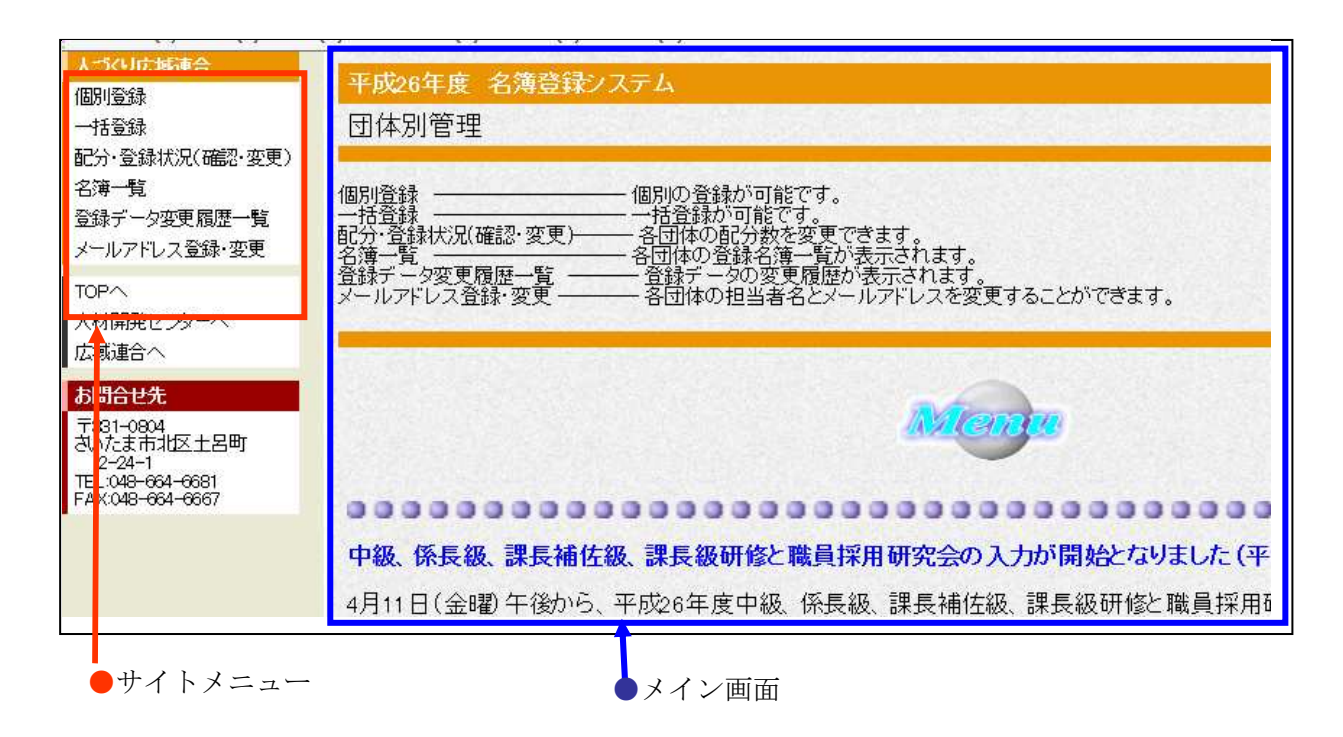

② サイトメニューから作業を選択し、クリックして

ください。

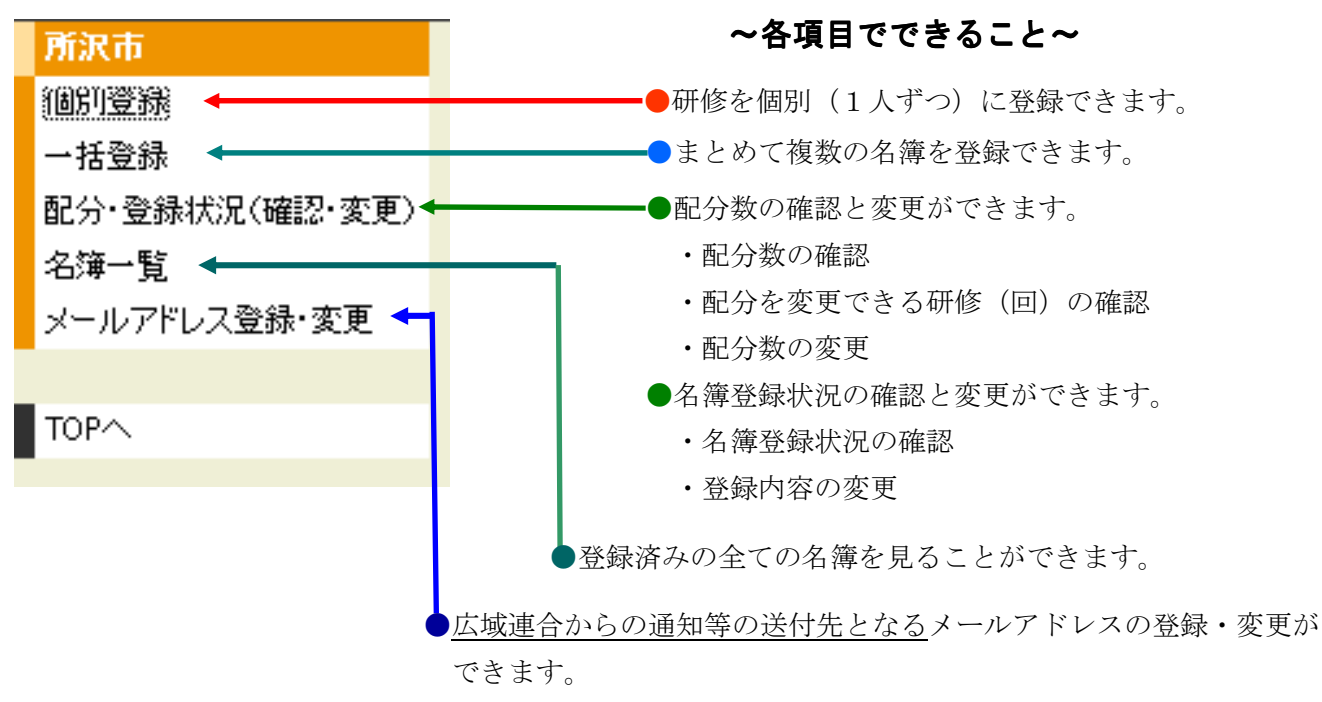

※年度途中に変更される場合は、市町村職員担当まで御連絡ください。

## 2章 研修名簿を登録する

#### 1,個別登録(受講者を一人ずつ登録する)

主に少数の受講者を登録する場合に使用します。

■個別登録画面

**手順1**「個別登録」を開き、内容を入力し、「確認画面へ」のボタンを押します。

| 個別登録                                                        |                   |
|-------------------------------------------------------------|-------------------|
|                                                             |                   |
| 研修コー <u>ドと団体番号は半角数字で入力してください。</u>                           |                   |
| 研修コード 50 <u>研修名から選択</u>                                     |                   |
| 团体番号 91                                                     | ■●各項目を入力し         |
| 所属 0000課 課(所)のみ(部や係は不要)です(部・次長級を除く,                         |                   |
| 職名 0000 所属を入力せず、職名の∂                                        | 人力終了後に            |
| 氏名         広域 太郎         氏と名の間は全角スペース(例 埼玉 太)               | ╱「確認画面へ」ボタンを押すと   |
| ふりがな こういき たろう 平仮名で入力(氏と名の間は全角スペーズ)                          | ※得学」な強烈両面に        |
| 性別 ●男 ○女                                                    | 立政ノーク唯認回国(こ       |
| 備考                                                          | 切り替わります。          |
| ※備考欄に人力情報かめる場合は、人材開発部市町 <del>は職員担当(17</del> 2.048-664-6681) | 各項目の入力に関してはP. 18を |
|                                                             | 2111 アノゼキい        |
|                                                             | 変現してくたさい。         |
|                                                             |                   |
| ●次0                                                         | )場合エラーが表示されます     |
|                                                             | 、力されていない項目がある場合   |
| · · · · · · · · · · · · · · · · · · ·                       | H修コードが半角数字で入力さ    |
| 17                                                          |                   |
|                                                             | れていない場合           |

#### 手順2 確認画面で、登録したい内容を確認し、「登録」のボタンを押します。

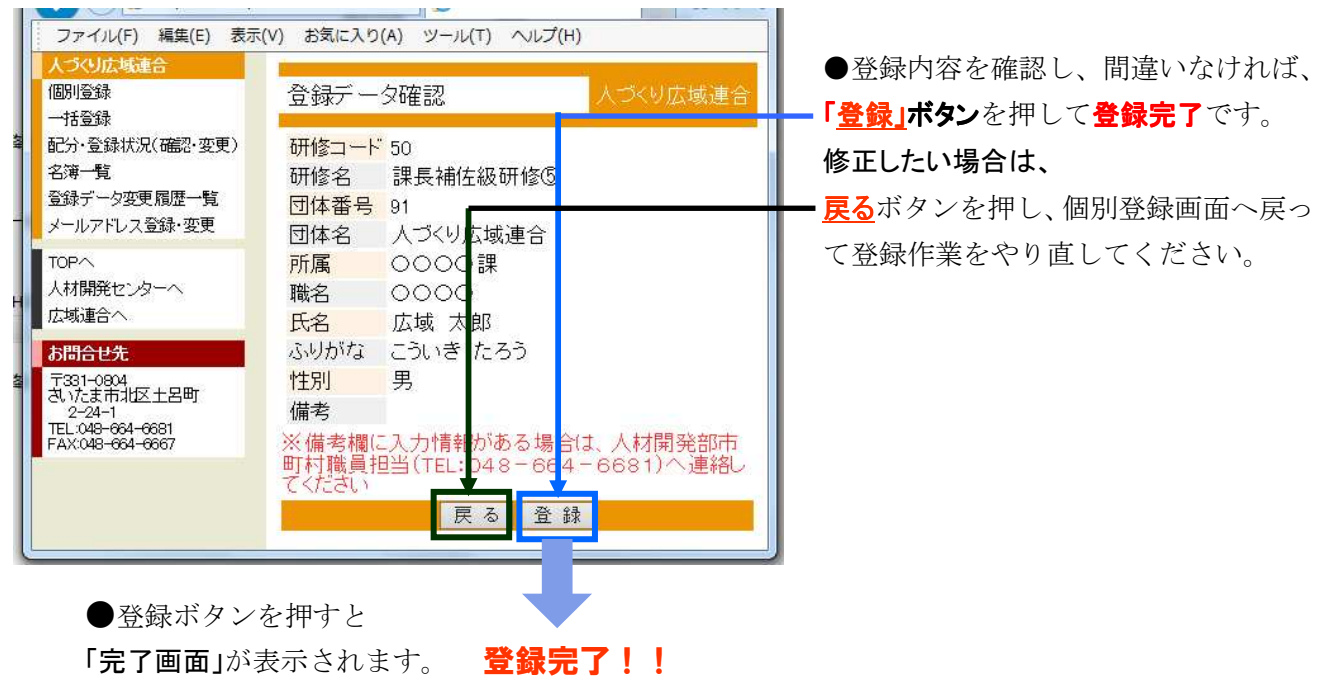

#### 2, 一括登録(まとめて複数の名簿を登録する)

ひとつの研修に複数の受講生を登録したり、いくつかの研修の受講生をまとめて登録したりでき ます。

手順1 「一括登録」をクリックします。別に作成したエクセルのシートから太枠の選択範囲 をコピーして、研修一括登録画面のテキストボックスに貼り付け、「登録」のボタン を押します。

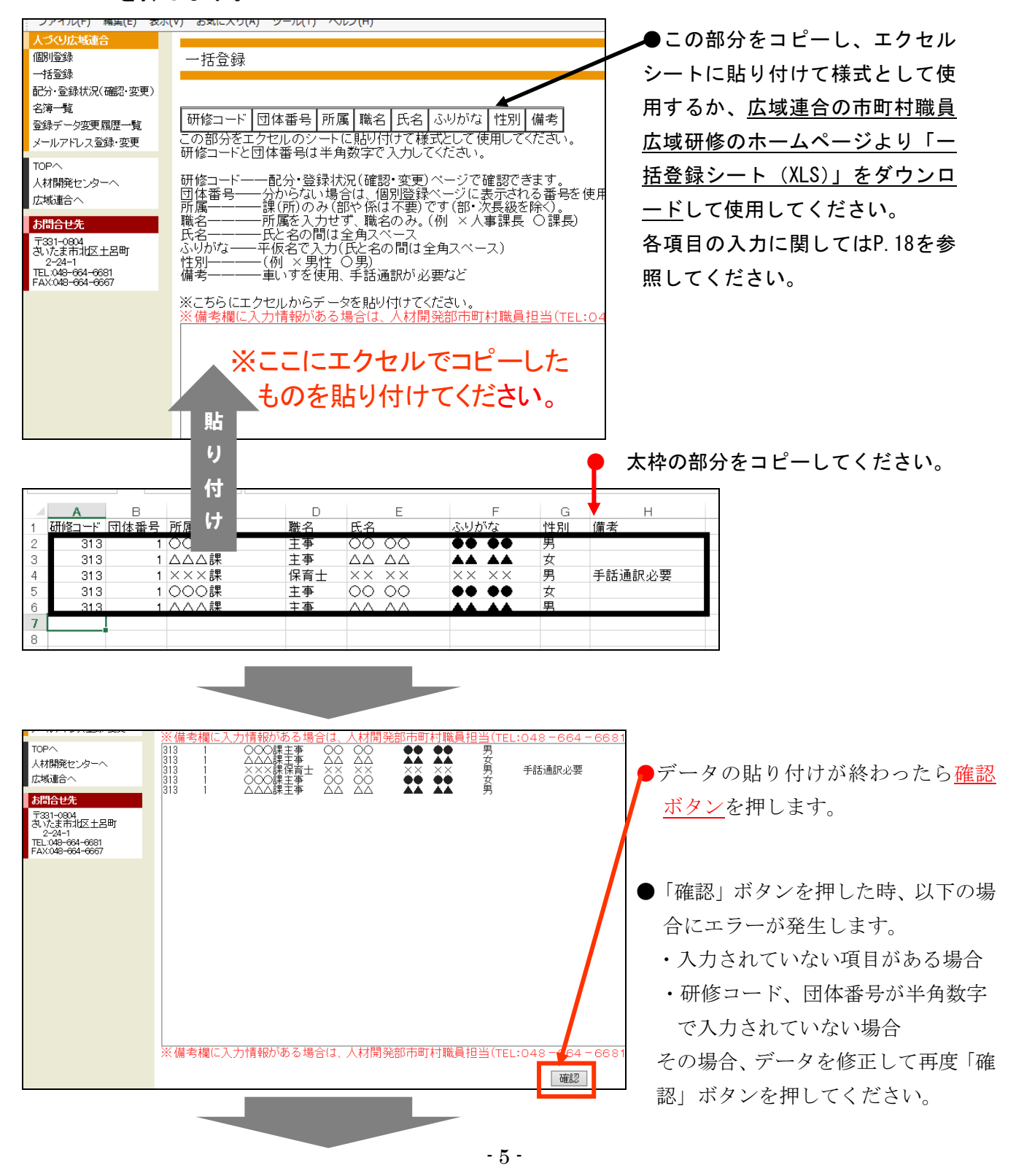

彩の国さいたま人づくり広域連合 研修名簿登録システム

**手順2**研修コード、団体コードが自動表示され、データの一覧が表示されます。 内容を確認し、誤りがなければ「登録」のボタンを押します。

| 個別登録                    | 一括登録       |                   |            |     |        |                         |     |    |                 |     |            |        |               |         |
|-------------------------|------------|-------------------|------------|-----|--------|-------------------------|-----|----|-----------------|-----|------------|--------|---------------|---------|
| 配分·登録状況(確認·変更)          | 研修コード      | 研修名               | <b>団</b> 体 | 本番号 | 団体名    | 所属                      | 職名  | 氏名 | ~ ~             | ふりが | な          | 性別     | 備考            |         |
| 名簿一覧<br>登録データ変更履歴一覧     | 313<br>313 | 人づくりセミナー 人づくりセミナー | 第4回<br>第4回 |     | ה<br>ה | 5 0 0 0 課<br>5 <u> </u> | 主事  |    |                 |     |            | 男<br>女 |               |         |
| メールアドレス登録・変更            | 313        | 人づくりセミナー          | 第4回        |     | T T    | ī ×××課                  | 保育士 | ×× | $\times \times$ | ××  | ××         | 男      | 手話通訳必要        |         |
| TOP~                    | 313        | 人づくりセミナー          | 第4回        |     | T T    | 5000課                   | 主事  | 00 | 00              | ••  | ••         | 女      |               |         |
| 人材開発センターへ<br>広域連合へ      | 313        | 人」へりビミナー          | 弗4回        |     |        | 기 △△△課                  | 土爭  |    |                 |     |            | 为      |               |         |
| お問合せ先                   |            |                   |            |     |        |                         |     | 登録 | *               |     |            |        |               |         |
| 〒331-0804<br>おいたま市北区十足町 |            |                   |            |     |        |                         |     |    |                 |     |            |        |               |         |
|                         |            |                   |            |     |        |                         |     |    |                 |     |            | 内      | 容に誤りが         | なければ    |
|                         |            |                   |            |     |        |                         |     |    |                 |     | 登          | 録      | <u>ボタン</u> を担 | ₱して     |
|                         |            |                   |            |     |        |                         |     |    |                 |     | 登          | 録      | します。          |         |
|                         |            |                   |            |     |        |                         |     |    |                 |     | I          | ラ      | ーが出なに         | ければ登録   |
|                         |            |                   |            |     |        |                         |     |    |                 |     | に          | 完      | 了です。          |         |
|                         |            |                   |            |     |        |                         |     |    |                 |     | <b></b>    | 1      | , 天谷 全国、山中、河  | 一面五次戏母  |
|                         |            |                   |            |     |        |                         |     |    |                 |     | - <u>円</u> | 17     | • ① 虾 扒 ()    | で四回して立琢 |
|                         |            |                   |            |     |        |                         |     |    |                 |     | さ          | れ      | たことを確         | 寉認してくだ  |
|                         | 内          | 容にエラ・             | ーがあ        | るは  | 易合     |                         |     |    |                 |     | t          | 2      | 0             |         |
|                         |            |                   |            |     | 27 E   |                         |     |    |                 |     | )          |        | 0             |         |
|                         |            |                   |            |     |        |                         |     |    |                 |     |            |        |               |         |
|                         |            |                   |            |     |        |                         |     |    |                 |     |            |        |               |         |

|                             | 100                                    |                          |                |                |              |                |                 |          |    | -   |
|-----------------------------|----------------------------------------|--------------------------|----------------|----------------|--------------|----------------|-----------------|----------|----|-----|
| 固則登録                        | 一括會                                    | 命録                       |                |                |              |                |                 | 入        |    | 成連合 |
| 括登録                         | -                                      |                          |                |                |              |                |                 |          |    |     |
| 記分·登録状況(確認·変更)              | I7-                                    |                          |                |                |              |                |                 |          |    |     |
| と滞一覧<br>Praiニーカ亦再房康二覧       |                                        |                          |                |                | w            |                | 22              |          |    |     |
| 豆球ノーン安美順定 見<br>メールアドレス登録・変更 | <ul> <li>表示され</li> <li>変更可能</li> </ul> | 2725 研修は人力した<br>能な人数は自治人 | こ数か多<br>材開発    | と思可能な人参        | 設を超え<br>問合せく | ていま !<br>ださい . | •               |          |    |     |
|                             | ال- حم                                 |                          |                |                |              |                |                 |          |    |     |
| 人材開発ヤブぬーへ                   | モれ以び                                   | 作のテータは登録<br>緑状況(確認・変)    | 元 (しま<br>更) 両面 | した。<br>で確認してくた | うさい          |                |                 |          |    |     |
| 広域連合へ                       | 0070 30                                |                          |                |                | 0            |                |                 |          |    |     |
| お問合せ先                       | 研修                                     | 研修名                      | 団体             | 団体名            | 所属           | 聯合             | 氏名              | ふりが      | 性別 | 備参  |
| 〒331-0804                   |                                        | 新採研修 I 部・                |                | 人づくり広          | 00           | **             | 00              |          | m  |     |
| 2-24-1                      | 1                                      | 基本①                      | 91             | 域連合            | ○課           | 土爭             | ÓÔ              | ••       | 艻  |     |
| FAX:048-664-6667            | 1                                      | 新採研修I部・                  | 91             | 人づくり広          |              | 主事             | $\Delta \Delta$ | <b>*</b> | 女  |     |
|                             |                                        | 空中①                      |                | 戦建日            |              | 伊奈             |                 |          |    |     |
|                             | 1                                      | 基本①                      | 91             | 城連合            | ×課           | ±              | xx              | - x x    | 男  |     |
|                             | 1                                      | 新採研修I部・                  | 01             | 人づくり広          | 00           | 主重             | 00              |          | t  |     |
|                             |                                        | 基本①                      | 01             | 域連合            | 〇課           | 17             | 00              |          | ~  |     |
|                             |                                        | 新採研修1部*                  | 01             | 人うくり広          |              | 主主             | $\Delta \Delta$ |          | 里  |     |

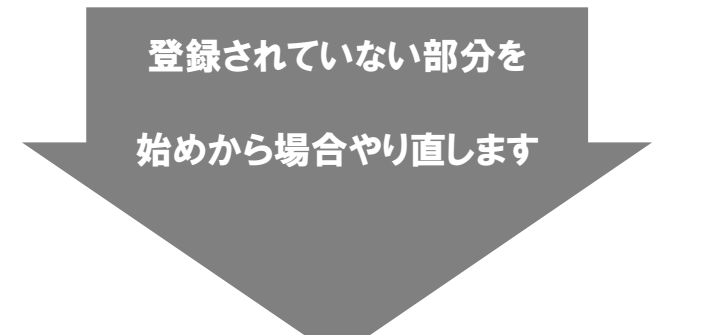

配分数を超える登録をしようとした場合は、エラーが表示され、
 配分数を超えている研修(回)のデータが表示されます。
 その他の表示されていないデ

ータは登録が完了していますの で、表示された研修(回)は、 配分数を確認し、始めから登録 をやり直します。

注 登録されなかった研修の再登 録は、再度メニューバーから一 括登録を開き、エクセルデータ を貼り付け直してください。 その際、エラーがなく登録され た研修(回)のデータは必ず削

除して貼り付けてください。

## 3章 登録・配分状況を確認する

#### 配分・登録状況画面(確認・変更)の見方

 ■(オレンジ)色で表示:配分数の追加が可能な研修(回)・・・・定員に余裕のある研修(回)
 ■(ピンク)色で表示:配分数を減らすことができない研修(回)・・・・受講者の少ない研修(回)又は システムによる変更期限を過ぎた研修(回)
 ■(黄色)色で表示:まだ登録が完了していない研修(回)・・・・配分数>登録数 期限までに登録が必要
 ■(赤)色で表示:登録数が配分数を超えている研修(回)・・・・・配分数<登録数 登録の削除が必要</li>
 ■紫色で表示:研修初日まで7日間以内の研修

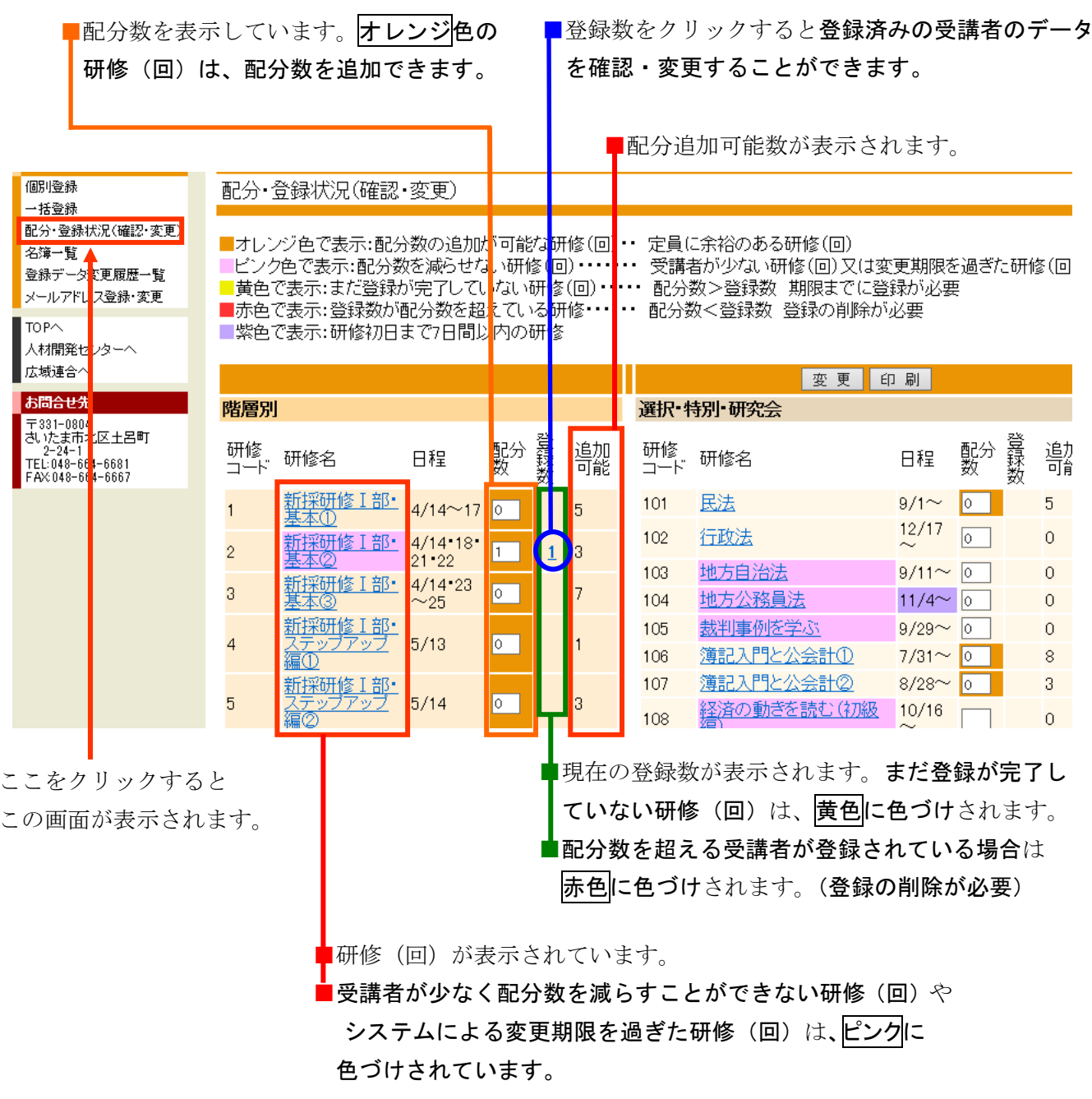

## 4章 研修受講者の人数を変更する

#### 1. 研修受講者の人数を増やしたいとき

定員に空きのある研修(回)に受講者を追加できます。

## 注意:同時に複数の研修の配分変更は行わないでください。

## **手順1** 配分・登録状況画面を開き、**早**オレンジ色が表示されているか(追加が 可能か)確認します。

| 4                           |                |                              |           | _                         |     |                 |                               |                       |                   |                |       |                                                                                                    |
|-----------------------------|----------------|------------------------------|-----------|---------------------------|-----|-----------------|-------------------------------|-----------------------|-------------------|----------------|-------|----------------------------------------------------------------------------------------------------|
| 人づくり広域連合                    |                |                              |           |                           |     |                 |                               |                       |                   |                |       |                                                                                                    |
| 個別登録                        | 配分•:           | 登録状況(確認                      | ・変更)      |                           |     |                 |                               |                       |                   |                |       |                                                                                                    |
| 一括登録                        |                |                              |           |                           |     |                 |                               |                       |                   |                |       |                                                                                                    |
| 配分·登録状況(確認·変更)              | ■オレン           | /ジ色で表示:配分                    | 数の追加      | が<br>可能                   | な研  | 修(同)・           | <ul> <li>         ・</li></ul> | こ余裕のある研               | 〒修(回)             |                |       |                                                                                                    |
| 治滞一覧<br>※経デーク亦再展展した         | ビンク            | 7色で表示:配分数                    | を減らせ      | い 研修                      | §(0 | j) •••••        | · 受講                          | 者が少ない研修               | §(回)又は            | 変更期限る          | を過ぎたみ | F修(回)                                                                                                    |
| 豆ぷり スえと腹座 見<br>メールアドレス登録・変更 | 黄色             | で表示:まだ登録が                    | が完了して     | ไเ∕ <mark>่</mark> มีเหชื | 邢修  | $(\Box) \cdots$ | •• 配分                         | 数>登録数 其               | 朝限までに             | 登録が必要          | Ę     |                                                                                                    |
| 7. 1071070238 900C          | ■赤色            | で表示:登録数が                     | 配分数を起     | <u>習え</u> てい              | る研  | 修               | • 配分数                         | 数<登録数 登               | 録の削除が             | が必要            |       |                                                                                                    |
| TOPA                        | - 紫色           | で表示:研修初日:                    | まで7日間.    | 以内のも                      | 肝修  |                 |                               |                       |                   |                |       |                                                                                                    |
| 人材開発センターへ                   |                |                              |           |                           |     |                 |                               |                       |                   | _              |       |                                                                                                    |
|                             |                |                              |           |                           |     |                 |                               |                       | 変更                | 印刷             |       |                                                                                                    |
| お問合せ先                       | 階層別            | J                            |           |                           |     |                 | 選択·特                          | 寺別•研究会                | 1                 |                |       |                                                                                                    |
| 1331-0804<br>さいたま市北区土呂町     | τπ <i>ι</i> .Α |                              |           | <b>#</b> 1/\              | 沓   | \ <u>6</u> + n  | <b>τ</b> π <i>ιλ</i> σ        |                       |                   |                | エハ 登  | \ <u>6</u> +n                                                                                                    |
| 2-24-1<br>TEL:048-664-6681  | い<br>ゴード       | 研修名                          | 日程        | 留しつ)<br>業7                | 靆   | - 告加            | 町喧                            | 研修名                   | 1                 | 日程             | 勤艱    | やお                                                                                                    |
| FAX:048-664-6667            |                |                              | _         |                           | ₩Ų  | 1110            |                               |                       |                   |                | ~~    | 1130                                                                                                    |
|                             | 1              | <u>新採研修工部*</u><br>基本①        | 4/14~1    | 0                         | н   | 5               | 101                           | 氏法                    | /                 | 9/1~           | 0     | 5                                                                                                    |
|                             | ~              | 新採研修 I 部・                    | 4/14•18   |                           | L   |                 | 102                           | 行政法                   |                   | $\sim^{12/17}$ | 0     | 0                                                                                                    |
|                             | 2              | <u>基本②</u>                   | 21-22     | 1                         | Ľ   | 3               | 103                           | 地方自治注                 |                   | 0/11~          | 0     | 0                                                                                                    |
|                             | 3              | <u>新採研修 I 部・</u>             | 4/14•23   | 0                         | н   | 7               | 100                           |                       | +                 | 3/11 -         |       | 0                                                                                                    |
|                             | -              | <u>基本(3)</u><br>新初期後日前7-     | $\sim 25$ |                           | I.  |                 | 104                           | <u> - 川ビノフワムが分月した</u> | <u>ل</u> م<br>4 ~ | 11/4 ~         |       | 0                                                                                                    |
|                             | 4              | <u>利止れ町101 高い</u><br>ステップアップ | 5/13      | 0                         | н   | 1               | 105                           | <u>裁判事例</u> 1字        | <u> 2772</u>      | 9/29~          | 0     | 0                                                                                                    |
|                             |                | <u><u>a</u>0</u>             | 0,10      |                           |     | ·               | 106                           | 簿記入門と公                | (会計(1))           | 7/31~          | 0     | 8                                                                                                    |
|                             |                | 新採研修工部・                      |           |                           | н   | _               | <mark>107</mark>              | 簿記入門と公                | <u>\会計②</u>       | 8/28~          | 0     | 3                                                                                                    |
|                             | 5              | - <u>人ナッフアッフ</u><br>- 編の     | 5/14      | 0                         | н   | 3               | 108                           | 経済の動きを                | <u>:読む(初級</u>     | 10/16          |       | 0                                                                                                    |
|                             |                |                              |           |                           |     |                 | 100                           | 编上                    |                   | ~              |       | , in the second second se |
|                             | 6              | <u>ステップアップ</u>               | 5/16      | 0                         |     | 2               | 109                           | 基礎から字べ                | "地方目治》            | 轰 5/29∼        | 0     | 6                                                                                                    |
|                             |                | <u>編③</u>                    |           |                           | 1   |                 | 110                           | 基礎から字ぶ                | <u>。地方公務</u>      | 📕 7/15~        |       | 0                                                                                                    |
|                             |                | 新採研修工部・                      |           |                           |     |                 |                               | 44                    |                   |                |       |                                                                                                    |
|                             |                |                              |           |                           |     |                 |                               |                       |                   |                |       |                                                                                                    |

# **手順2** 追加したい研修の配分数の数値を変更し、変更ボタンを押します。

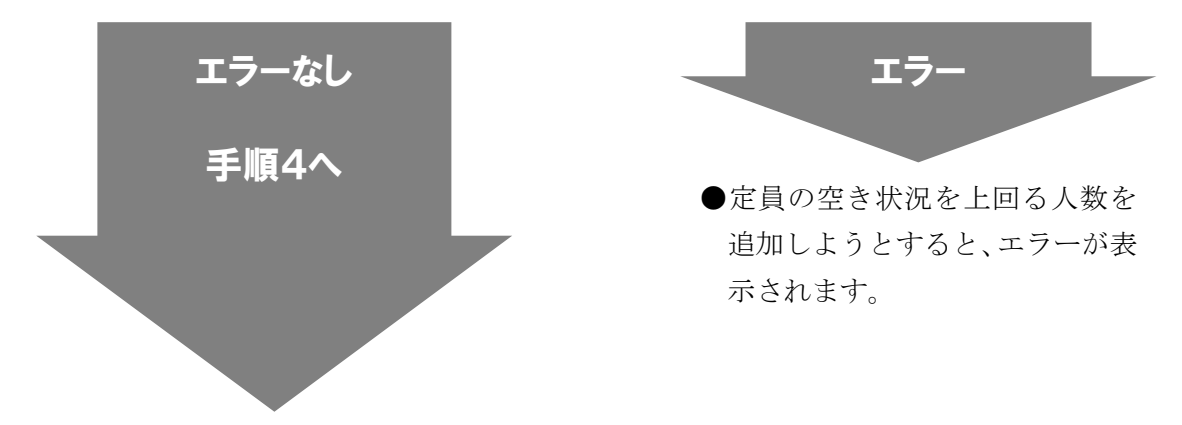

## **手順4** サイトメニューの配分・登録状況画面をもう一度クリックし、画面を更新した上で、 配分が変更されたことを確認します。

| <mark>人づくり広域連合</mark><br>個別登録<br>一任登録                       | 配分•:                      | 登録状況(確認)                                        | ·変更)                                |                           |                 |                           |                                                                       |                                                              |               |            |                      |  |  |  |  |
|-------------------------------------------------------------|---------------------------|-------------------------------------------------|-------------------------------------|---------------------------|-----------------|---------------------------|-----------------------------------------------------------------------|--------------------------------------------------------------|---------------|------------|----------------------|--|--|--|--|
| 配分・登録状況(確認・変更)<br>名簿一覧<br>登録データ変更履歴一覧<br>メールアドレス登録・変更       | ■オレン<br>ビング<br>■黄色<br>■赤色 | ノジ色で表示:配分<br>2色で表示:配分数<br>で表示:まだ登録が<br>で表示:登録教が | う数の追加が<br>なを減らせた<br>が完了してい<br>配分数を超 | が可能<br>乳い研<br>いない<br>!えてい | な研<br>修(回<br>研修 | 修(回)・<br>)・・・・・<br>(回)・・・ | <ul> <li>・ 定員(</li> <li>・ 受講</li> <li>・ 配分:</li> <li>・ 配分:</li> </ul> | こ余裕のある研修(回)<br>者が少ない研修(回)又は変<br>数>登録数 期限までに登<br>数<登録数 巻録の削除が | で更期限を<br>録が必要 | を過ぎたる<br>長 | 开修(回)                |  |  |  |  |
| TOPへ<br>人材開発センターへ                                           | 紫色:                       | ■紫色で表示:研修初日まで7日間以内の研修                           |                                     |                           |                 |                           |                                                                       |                                                              |               |            |                      |  |  |  |  |
| 広域連合へ                                                       |                           |                                                 |                                     |                           |                 |                           |                                                                       | · · · · · · · · · · · · · · · · · · ·                        | 口刷            |            |                      |  |  |  |  |
| お問 <del>合せ先</del><br>〒001-0004                              | 階層別                       | J                                               |                                     |                           |                 |                           | 選択• <sup>+</sup>                                                      | 寺別•研究会                                                       |               |            |                      |  |  |  |  |
| さいたま市北区土呂町<br>2-24-1<br>TEL:048-664-6681<br>FA%048-664-6667 | 研修<br>コード                 | 研修名                                             | 日程                                  | 配分<br>数                   | 登録数             | 追加<br>可能                  | 研修<br>コード                                                             | 研修名                                                          | 日程            | 配分 裂数      | 臺 <u>追</u> 加<br>文 可能 |  |  |  |  |
|                                                             | 1                         | <u>新採研修 I 部・</u>                                | 4/14~17                             | 0                         |                 | 5                         | 101                                                                   | 民法                                                           | 9/1~          | 0          | 5                    |  |  |  |  |
|                                                             | 2                         | <u>本本の</u><br>新採研修I部・<br>基本の                    | 4/14•18•<br>21•22                   | 1                         | 1               | 3                         | 102                                                                   | 行政法                                                          | 12/17<br>~    | 0          | 0                    |  |  |  |  |
|                                                             | 2                         | 新採研修 I 部・                                       | 4/14•23                             |                           |                 | 7                         | 103                                                                   | 地方自治法                                                        | 9/11~         | 0          | 0                    |  |  |  |  |
|                                                             | ۲                         | 基本③                                             | $\sim$ 25                           | U                         |                 | ′                         | 104                                                                   | 地方公務員法                                                       | 11/4~         | 0          | 0                    |  |  |  |  |
|                                                             | 4                         | <u>新採研修工部・</u><br>ステップアップ                       | 5/13                                | 0                         |                 | 1                         | 105                                                                   | 裁判事例を学ぶ                                                      | 9/29~         | 0          | 0                    |  |  |  |  |
|                                                             |                           | <u>編①</u>                                       | -,                                  |                           |                 |                           | 106                                                                   | 薄記入門と公会計①                                                    | 7/31~         | 0          | 8                    |  |  |  |  |
|                                                             | 5                         |                                                 | 5/14                                | 0                         |                 | 2                         | 107                                                                   | 薄記入門と公会計22                                                   | 8/28~         | 0          | 3                    |  |  |  |  |
|                                                             | J                         | <u> </u>                                        | 5/14                                |                           |                 | J                         | 108                                                                   | <u>経済の動きを読む(初級</u><br>編)                                     | 10/16<br>~    |            | 0                    |  |  |  |  |
|                                                             | 6                         | <u>新採研修 I 部・</u><br>ステップアップ                     | 5/16                                | 0                         |                 | 2                         | 109                                                                   | 基礎から学ぶ地方自治法                                                  | 5/29~         | 0          | 6                    |  |  |  |  |
|                                                             |                           | <u>‱</u><br>新採研修Ⅰ部•                             |                                     |                           |                 |                           | 110                                                                   | 法                                                            | 7/15~         |            | 0                    |  |  |  |  |
|                                                             |                           |                                                 |                                     |                           |                 |                           |                                                                       |                                                              |               |            |                      |  |  |  |  |

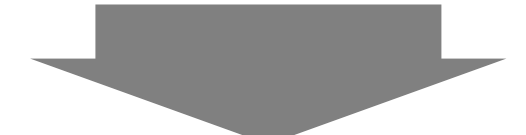

## **手順5** 受講者を登録します。※通常の受講者登録作業へ(個別登録・一括登録) 1章 P.4~5

#### 2. 研修受講者の人数を減らしたいとき

次のような場合などに、研修受講者(または配分)の取消しができます。

・階層別研修において対象者の数が予定数を下回った

・選択研修等において、やむをえない事情で受講をキャンセルしなければならなくなったただし、このシステムを使って変更ができるのは研修開始日の4日前(休日を除く)までです。
 3日前になると研修名がピンク色表示になり、配分の減はできなくなります。この場合は欠席届を提出してください。

#### 注意:同時に複数の研修の配分変更は行わないでください。

手順1 減らすことが可能か(ピンク色が表示されていないか)を確認します。

#### **手順2**減らしたい研修の配分数を変更し、変更ボタンを押します。

※エラー表示が出なければ配分数の変更は完了です。

エラー表示が出たときは、電話で広域連合に御相談ください。

**手順1** ■ピンク色に表示されていると配分数減はできません

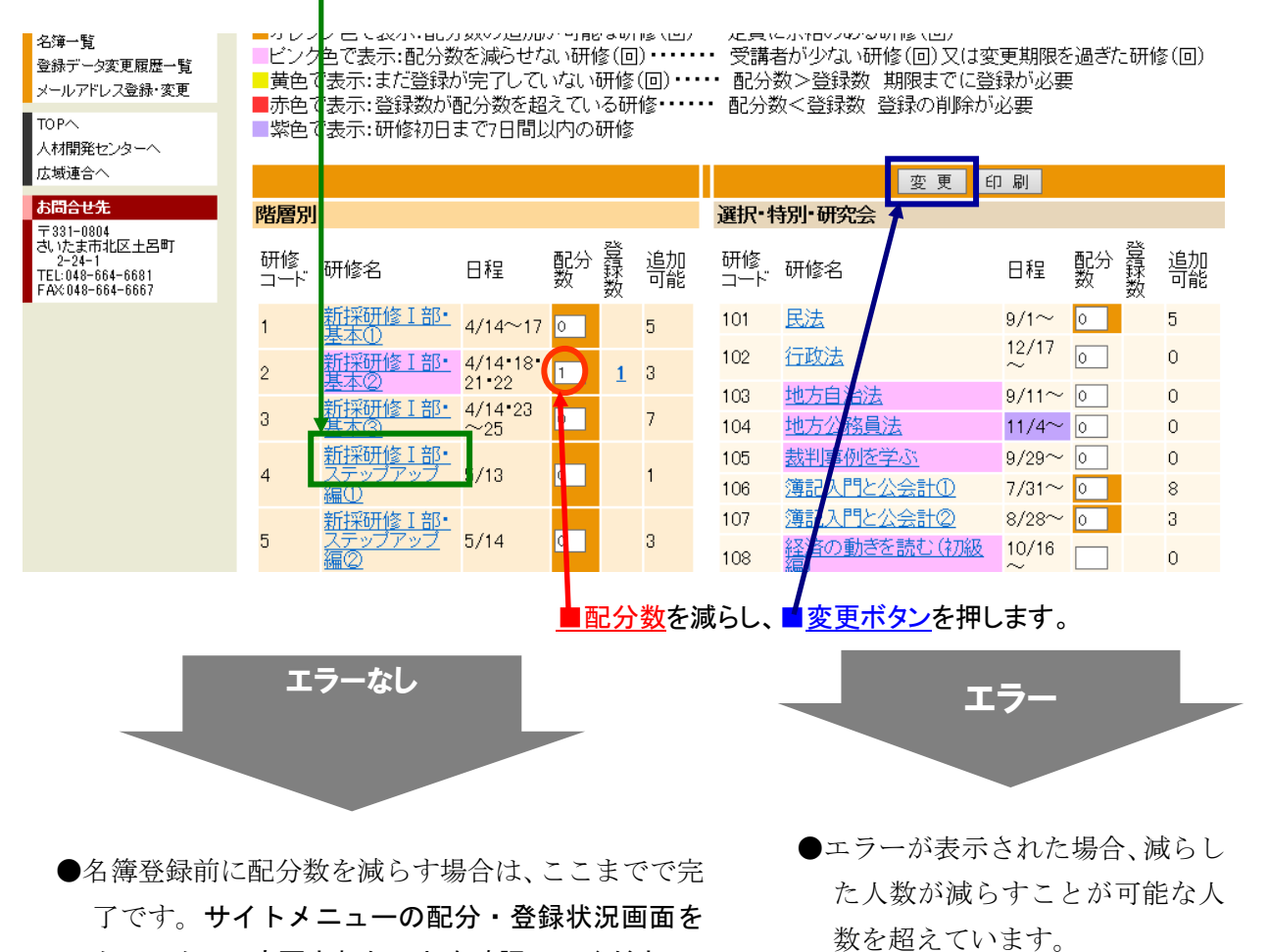

クリックし、変更されたことを確認してください。

すでに名簿を登録済みの場合は手順3に進みます。

## **手順3** すでに受講者が登録されている場合は、受講者を取り消します。 登録データ変更画面で受講者のデータを削除します。

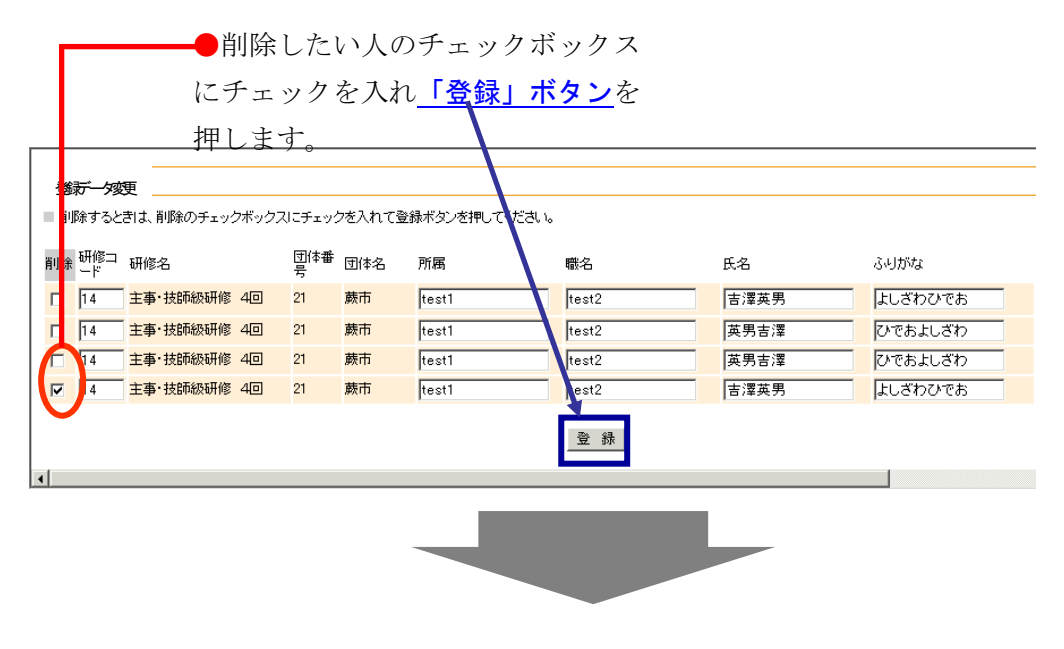

エラーの表示がなければ完了です。

## 5章 研修の受講者及び受講者の登録データの一部を変更したいとき

次のような変更を行うことができます。

- ・既に登録済みのAさんが受講できなくなったので、代わりにBさんを登録したい。
   ・既に登録済みのCさんに年度途中の異動があったので、登録データを新しい所属に変更し
- ・ 成に豆球消みのしてんに牛皮塗中の異動があったので、豆球 アーメを利しいが腐に変更したい。

#### 注意:同時に複数の研修の配分変更は行わないでください。

**手順1** 変更したい研修(回)の登録数をクリックし、登録データ変更画面を開きます。

| 人材開発センターへ                                                    | _ಸಂದ      | ⊂ፈҲ∕Ӆヽ•♥∏⊗Ť//⊟・      |             | XI 147  | ツロゆ |          |              |                          |                |         |     |          |
|--------------------------------------------------------------|-----------|----------------------|-------------|---------|-----|----------|--------------|--------------------------|----------------|---------|-----|----------|
| 広域連合へ                                                        |           |                      |             |         |     |          |              | 変更日                      | 」刷             |         |     |          |
| お問合せ先                                                        | 階層別       | J                    |             |         |     |          | 選択• <b>特</b> | 钥 <b>,</b> 研究会           |                |         |     |          |
| さいたま市北区土呂町<br>2-24-1<br>TEL:048-664-6681<br>FAX:048-664-6667 | 研修<br>コード | 研修名                  | 日程          | 配分<br>数 | 登録数 | 追加<br>可能 | 研修<br>コード    | 研修名                      | 日程             | 配分<br>数 | 登録数 | 追加<br>可能 |
|                                                              | 1         | <u>新採研修I部·</u>       | 4/14~17     | 0       |     | 5        | 101          | <u>民法</u>                | 9/1~           | 0       |     | 5        |
|                                                              | 2         | <u>新採研修 I 部・</u>     | 4/14•18•    | 1       | 1   | 3        | 102          | <u>行政法</u>               | 12/17<br>~     | 0       |     | 0        |
|                                                              | 2         | <u>基本(2)</u>         | 21*22       |         | -   | 0        | 103          | <u>地方自治法</u>             | 9/11~          | 0       |     | 0        |
|                                                              | 3         | 基本③                  | $\sim^{25}$ | 0       |     | 7        | 104          | <u>地方公務員法</u>            | 11/4~          | 0       |     | 0        |
|                                                              |           | <u>新採研修 I 部・</u>     | 5 /40       | Y       |     |          | 105          | 裁判事例を学ぶ                  | 9/29~          | 0       |     | 0        |
|                                                              | 4         | <u>ステッファッフ</u><br>編① | 5/13        |         |     | 1        | 106          | 簿記入門と公会計①                | 7/31~          | 0       |     | 8        |
|                                                              |           | <u>新採研修 I 部・</u>     |             |         |     |          | 107          | <u>簿記入門と公会計②</u>         | 8/28~          | 0       |     | 3        |
|                                                              | 5         | <u>ステッフアッフ</u><br>編② | 5/14        | 0       |     | 3        | 108          | <u>経済の動きを読む(初級</u><br>編) | $\sim^{10/16}$ |         |     | 0        |
|                                                              | 6         | <u>新採研修 I 部・</u>     | 5/16        | 0       |     | 2        | 109          | 基礎から学ぶ地方自治法              | 5/29~          | 0       |     | 6        |
|                                                              | •         | <u>a</u> 3           | 0/10        | •       |     | -        | 110          | 基礎から学ぶ地方公務員              | 7/15~          |         |     | 0        |
|                                                              |           | 新採研修 [ 部・            |             |         |     |          |              |                          |                |         |     |          |
|                                                              |           |                      |             |         |     |          |              |                          |                |         |     |          |
|                                                              |           |                      |             |         |     |          |              |                          |                |         |     |          |

配分・登録状況画面の■登録数をクリックします。

**手順2** 変更したい受講生のデータを変更し、登録ボタンを押します。

| 削除する        | ときは、削除のチェック   | ウボックスにチェッ<br>団(** | クを入れて登 | き緑ボタンを押して | ください。 |       |                   |    |
|-------------|---------------|-------------------|--------|-----------|-------|-------|-------------------|----|
| 前除一片        | 4 研修名         | 号                 | 団体名    | 所属        | 職名    | 氏名    | ふりがな              |    |
| □ <u>14</u> | 主事·技師級研修      | 40 21             | 蕨市     | test1     | test2 | 吉澤英男  | よしざわひでお           | ]  |
| 14          | ー<br>主事・技師級研修 | 40 21             | 蕨市     | test1     | test2 | 英男吉泽  | のでおよしきわ           | ]  |
| L 14        | <br>主事·技師級研修  | 40 21             | 蕨市     | test1     | test2 | 英男吉澤  | ひでおよしざわ           | ]  |
| □ 14        | 主事·技師級研修      | 40 21             | 蕨市     | test1     | test2 | 吉澤英男  | よしざわひでお           | ]  |
|             |               |                   |        |           | 登録    |       |                   |    |
|             |               |                   |        |           |       | ●変更した | いデータを変更し          | ~、 |
|             |               |                   |        |           |       | 「登録」† | <u>、タン</u> を押してくだ | さ  |
|             |               |                   |        |           |       |       |                   |    |

## これで変更が完了しました!!

手順3 変更されたことを、再度登録データ変更画面を開いて、確認します。

# 6章 受講者の受講回を変更したいとき

#### 1. 配分数の変更が必要ない場合(配分数内での受講者の入替え)

既存の配分の中で、登録済みの受講者を入れ替えたいときのやり方です。 (例)主事技師級第2回に登録済みのAさんを第4回に、主事技師級第4回に登録済みのBさ んを第2回に変更したい。

注意:同時に複数の研修の配分変更は行わないでください。

#### 手順1 回変更を希望する1人目の回の登録数をクリックし、登録データ変更画面を開きます。

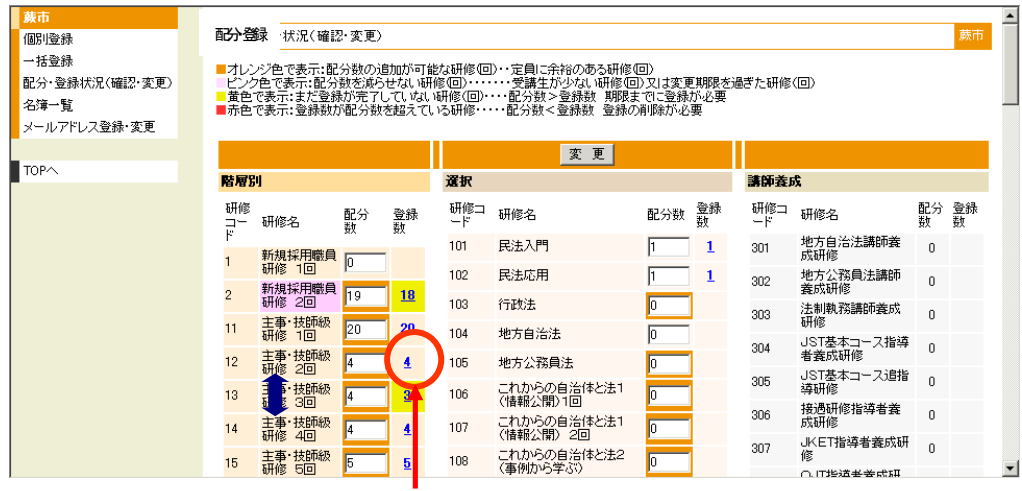

1人目が登録されている回の登録数をクリックし、登録データ変更画面へ。

#### 手順2 1人目の研修コードを変更し、変更ボタンを押します。

| 削除するときは、削除のチェックボック) | スにチェックを | き入れて登録ボタンを押し | てくだきい。                              |        |          |        |
|---------------------|---------|--------------|-------------------------------------|--------|----------|--------|
| ∥除 研修⊐ 研修名          | 団体番 団号  | 团体名 所属       | 職名                                  | 氏名     | ふりがな     | 1住房川 全 |
| □ 12 主事·技師級研修 2回    | 21 廣    | 表市 test1     | test2                               | 吉澤英男   | よしざわひでお  | 男      |
| 12 主事·技師級研修 2回      | 21 真    | 表市 test1     | test2                               | 英男吉澤   | ひでおよしざわ  | 月 月 月  |
| 12 主事·技師級研修 2回      | 21 👼    | 表市 test1     | test2                               | 英男吉澤   | ひでおよしざわ  | 月      |
| 二 14 主事・技師級研修 2回    | 21 🏚    | 表市 test1     | test2                               | 吉澤英男   | よしざわひでお  | 女      |
| 回を変更する受             | チ講者     | その研修:        | コードを希望                              | 回の研修:  | コード      |        |
| ニニダブノン              | ジムレ     | )<br>)       | <u>· · ·</u> · · <b>· · · · · ·</b> |        |          |        |
|                     |         | 0            |                                     |        |          |        |
| (例の場合、研修            | 多コー     | -ドを12カ       | いら14に変更                             | 更します。) |          |        |
|                     |         |              |                                     |        |          |        |
|                     |         |              |                                     |        |          |        |
|                     |         |              |                                     |        | <u> </u> | 研修コード変 |

彩の国さいたま人づくり広域連合 研修名簿登録システム

#### 手順3 回変更を希望する2人目の回の登録数をクリックし、登録データ変更画面を開きます。

| 配分・登録状況(確認・変更)<br>名簿一覧<br>メールアドレス登録・変更 | = 12<br>= ピン<br>■ 黄色<br>■赤色 | ク色で表示:配<br>で表示:まだ豊<br>で表示:登録表 | 分数を減<br>録が完了<br>数が配分数 | らせない<br>7していな<br>波を超えて | 研修(回)・・<br>い研修(回<br>ている研修・ | <ul> <li>○···· 受講生</li> <li>○···· 配分数</li> </ul> | が少ない<br>(>登録数<br>(<登録数 | 研修(回)<br>期限ま<br>登録の | シマは変更頻<br>でに登録力<br>削除が必要 | 明限を過ぎた研修く回<br>へ必要<br>要 | D       |         |
|----------------------------------------|-----------------------------|-------------------------------|-----------------------|------------------------|----------------------------|--------------------------------------------------|------------------------|---------------------|--------------------------|------------------------|---------|---------|
| TOPA                                   | 階層                          | ;u                            |                       |                        | 選択                         | 変 更                                              |                        |                     | 講師義の                     | ζ.                     |         |         |
|                                        | 研修コー                        | 研修名                           | 配分<br>数               | 登録<br>数                | 研修コ<br>ード                  | 研修名                                              | 配分数                    | 登錄<br>数             | 研修コ<br>ード                | 研修名                    | 配分<br>数 | 登錄<br>鼓 |
|                                        | ۴<br>1                      | 新規採用職                         | 0                     |                        | 101                        | 民法入門                                             | 1                      | 1                   | 301                      | 地方自治法講師養<br>成研修        | 0       |         |
|                                        | 2                           | 新規採用職<br>員研修 2回               | 19                    | <u>18</u>              | 102                        | 民法応用                                             | 1                      | 1                   | 302                      | 地方公務員法講師<br>養成研修       | 0       |         |
|                                        | 11                          | 真研修 2回<br>主事·技師級<br>研修 1回     | 20                    | <u>20</u>              | 103                        | 1700法 地方自治法                                      |                        |                     | 303                      | 法制執務講師義成<br>研修         | 0       |         |
|                                        | 12                          | 主事・技師級                        | 4                     | 3                      | 105                        | 地方公務員法                                           | 0                      |                     | 304                      | JST基本コース指<br>導者義成研修    | 0       |         |
|                                        | 13                          | 主事·技師級                        | 4                     | 2                      | 106                        | これからの自治体と法1                                      | 0                      |                     | 305                      | JST基本コース追<br>指導研修      | 0       |         |
|                                        | 14                          | 主事・技師級                        | 4                     |                        | 107                        | これからの自治体と法1                                      | 0                      |                     | 306                      | 接過研修指導者養<br>成研修        | 0       |         |
|                                        | 15                          | 主事·技師級                        | 5                     | $\mathbf{\nabla}$      | 108                        | これからの自治体と法2                                      | 0                      |                     | 307                      | JKET指導者義成<br>研修        | 0       |         |
|                                        |                             | 回 <sup>3</sup> 到110           | -                     | T                      |                            | (単例から子なり                                         | -                      |                     | 308                      | OJT指導者養成研              | 0       |         |

2人目が登録されている回の登録数をクリックし、登録データ変更画面へ。

**手順4** 2人目の研修コードを変更し、変更ボタンを押します。

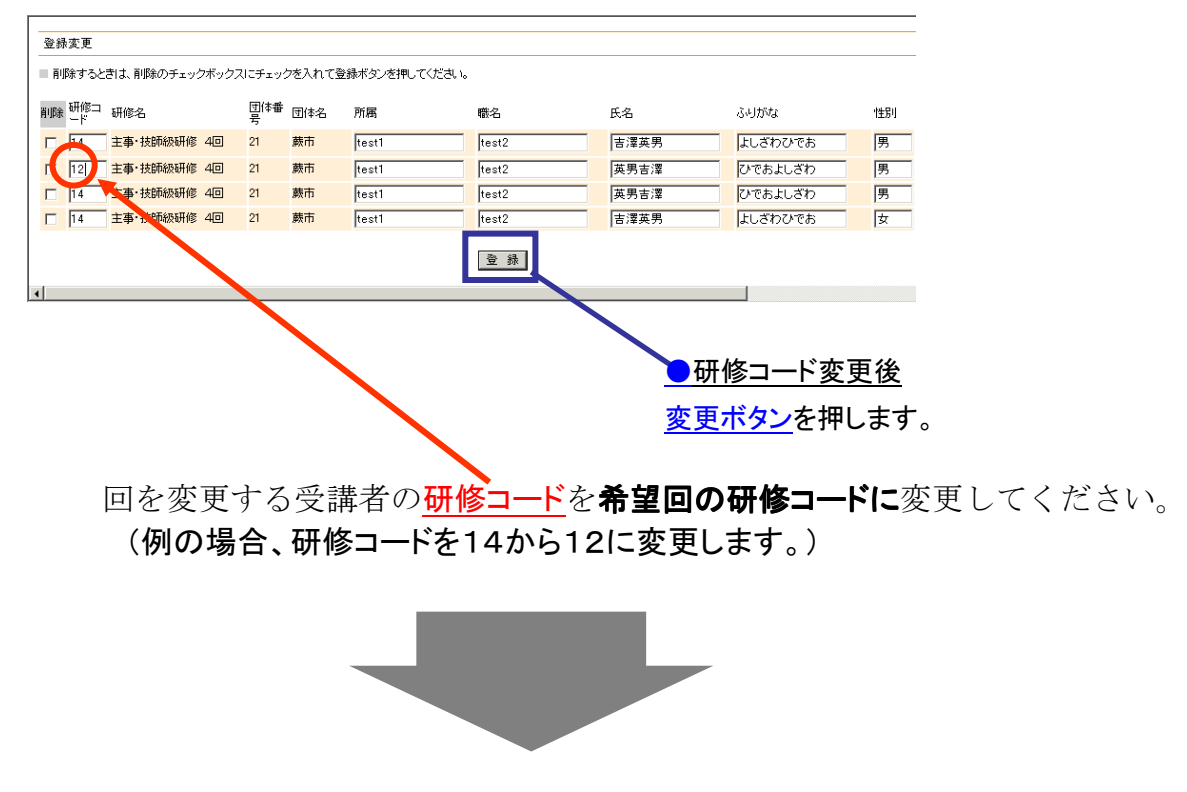

エラー表示がなければ完了です。

## 2、受講回の配分数の変更を必要とする場合

受講者の入れ替えで対応できないときに、登録済みの受講者の回変更を行うときのやり方 です。配分数の変更を伴います。 (例)主事技師級第4回に登録済みのAさんを、第2回に変更したい。 (配分数の変更 第4回4→3 第2回4→5)

## 注意:同時に複数の研修の配分変更は行わないでください。

手順1 配分・登録状況画面で、希望回の配分数の追加が可能か確認します。

手順2 変更元の配分数の変更が可能か確認します。

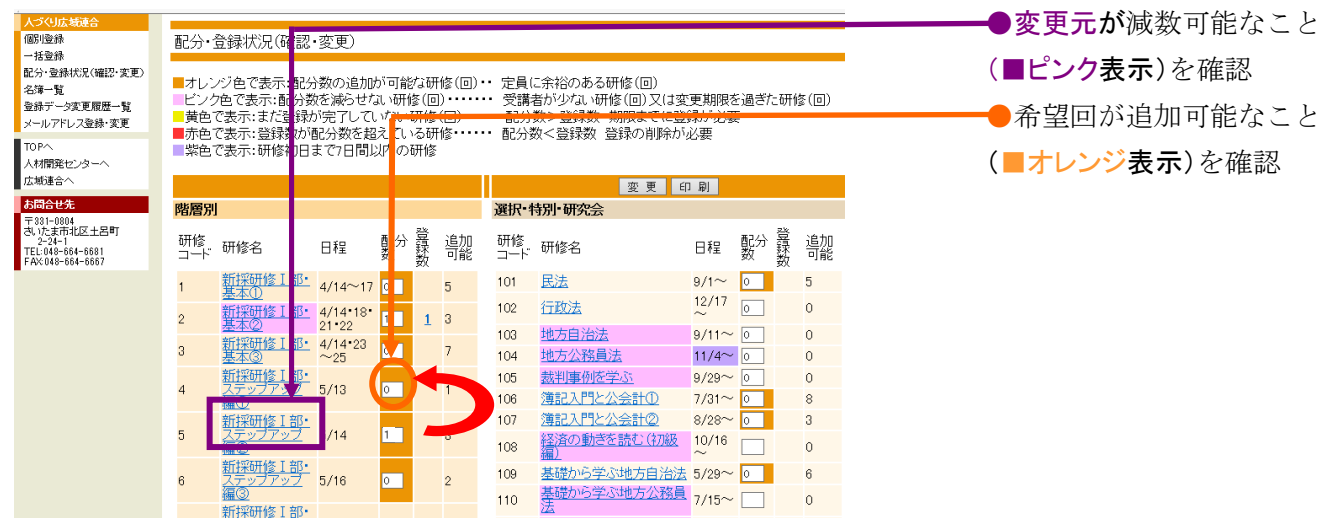

## 手順3 希望回の配分数を希望数に変更し、変更ボタンを押します。

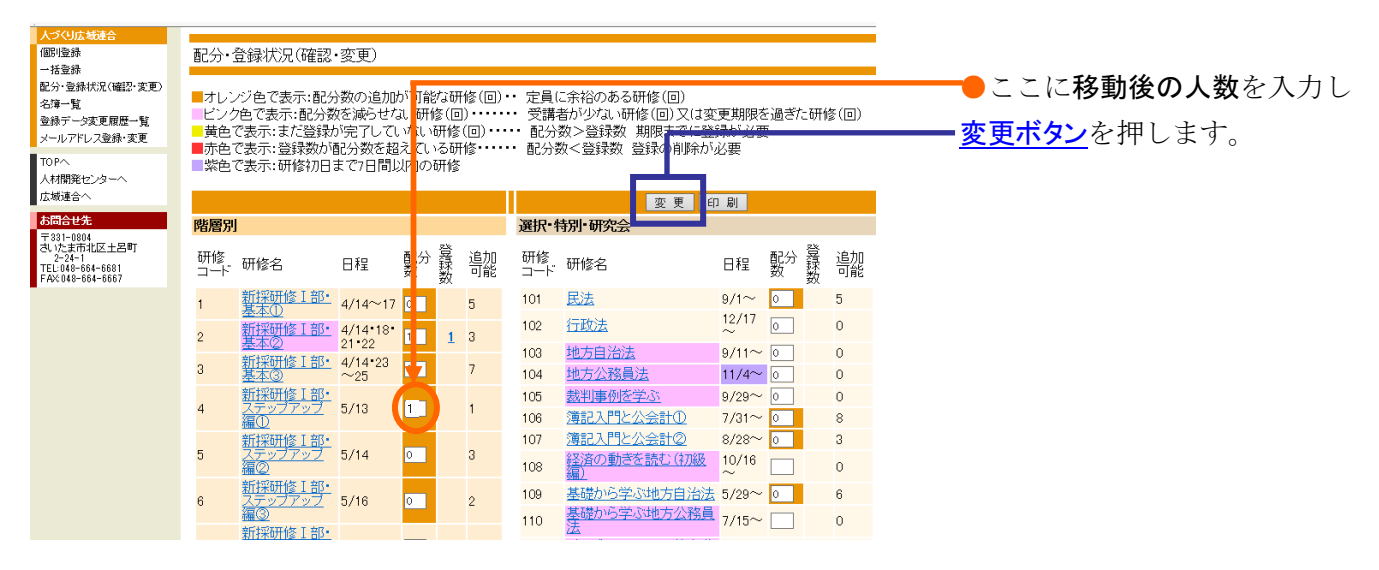

エラー表示が出なければ、「配分・登録状況画面」で希望回の配分数が変更された ことを確認してください。 手順4 同様の作業で元の配分回の配分数を減らします。

| 人づくり広域連合<br>個別登録                                                                                                    | 配分·登録状况(確認·変更)                                                                                      |                                                                        |                                                                      |                              |                                              |
|----------------------------------------------------------------------------------------------------|----------------------------------------------------------------------------------------------------|------------------------------------------------------------------------|----------------------------------------------------------------------|------------------------------|----------------------------------------------|
| <ul> <li>         括登録         記分・登録状況(確認・変更)         名簿→覧         登録デニク変更履歴一覧         メールアドレス登録・変更         TOPへ         人材間空かっかーへ         </li> </ul> | オレンジ色で表示:配分数の追加がっ<br>ビンク色で表示:配分数を減らせない。<br>黄色で表示:まだ登録効(完てしてい<br>赤色で表示:登録数が完てひるい<br>紫色で表示:研修初日まで7日間以 | J能な研修(回)・・ 定<br>研修(回)・・・・・・ う<br>い研修(回)・・・・・・ 責<br>ている研修・・・・・ 責<br>の研修 | 2員に余裕のある研修(回)<br>受講者が少ない研修(回)又は3<br>配の奴>豆珠奴 州時なてに豆<br>記分数<登録数 登録の削除か | 変更期限を過ぎた研修(回)<br>ほれの必要<br>必要 | ●ここに <b>減数後の人数</b> を入力<br><b>変更ボタン</b> を押します |
| 広域連合へ                                                                                                    |                                                                                                    |                                                                        | 変更                                                                   | 印刷                           |                                              |
| 5問合せ先<br>= 891-0901                                                                                                    | 階層別                                                                                                 | 選                                                                      | 択·特別·研究会                                                             |                              |                                              |
| + 361-1080年<br>50.1たま市北区土呂町<br>2-24-1<br>FEL:048-664-6681<br>FAX:048-664-6667                                                                         | 研修コード研修名 日程 🚽                                                                                       | 分 聲 追加 研<br>数 可能 ⊐                                                     | 刊修研修名                                                                | 日程 配分 登 追加 数 可能              |                                              |
|                                                                                                    | 1 新採研修工部• 4/14~17                                                                                   | 5 10                                                                   | 01 <u>民法</u>                                                         | 9/1~ 0 5                     |                                              |
|                                                                                                    | 2 新採研修工部• 4/14•18•                                                                                  | 1 3 10                                                                 | 02                                                                   | <sup>12/17</sup> 0 0         |                                              |
|                                                                                                    | - <u>基本(2)</u> 21-22<br>新採研修工部・4/14-23                                                              | 10                                                                     | 03 <u>地方自治法</u>                                                      | 9/11~ 0 0                    |                                              |
|                                                                                                    | 3 基本③ ~25 ~25                                                                                       | 10                                                                     | 04 地方公務員法                                                            | 11/4~ 0 0                    |                                              |
|                                                                                                    | 4 <u>ステップアップ</u> 5/13 0                                                                             | 1 10                                                                   | 05 <u>裁判事例を学ぶ</u><br>06 簿記入門と公会計の                                    | 9/29~ 0 0<br>7/31~ 0 8       |                                              |
|                                                                                                    | 新採研修工部・                                                                                             | 10                                                                     | 07 <u>簿記入門と公会計②</u>                                                  | 8/28~ 0 3                    |                                              |
|                                                                                                    | 5 <u>ステップアップ</u> 5/14 1<br>編②                                                                       | 3 10                                                                   | 28 経済の動きを読む(初級)                                                      | 10/16 🔲 0                    |                                              |
|                                                                                                    | 6<br>新採研修 I 部・<br>ステップアップ 5/16<br>0                                                                 | - 10                                                                   | 29 <u>基礎から学ぶ地方自治法</u>                                                | 5/29~ 0 6                    |                                              |
|                                                                                                    | 編③<br>新採研修 I 部・                                                                                     | 11                                                                     | 10 基礎から学ぶ地方公務員<br>法                                                  | 7/15~ 📃 0                    |                                              |

エラー表示が出なければ、「配分・登録状況画面」で希望回の配分数が変更された ことを確認してください。

|                                                                           | )配ぐ                     | 分回のす                                           | 登録勢                               | 敗を                             | クリ                    | ッ?                                                    | フレ、登録                                                        | デー                  | -タ3                | 変更       | <b>画</b> 面を開さま | :す |
|---------------------------------------------------------------------------|-------------------------|------------------------------------------------|-----------------------------------|--------------------------------|-----------------------|-------------------------------------------------------|--------------------------------------------------------------|---------------------|--------------------|----------|----------------|----|
| 個別登録<br>一括登録                                                              | 配分・                     | 登録状況(確認                                        | ・変更)                              |                                |                       |                                                       |                                                              |                     |                    |          |                |    |
| 記分・登録状況(確認・変更)<br>名簿一覧<br>登録データ変更履歴一覧<br>メールアドレス登録・変更                     | ■オレ1<br>ビン1<br>■黄色      | ンジ色で表示:配約<br>ク色で表示:配分勢<br>で表示:まだ登録<br>で表示:等録数が | 分数の追加<br>数を減らせれ<br>が完了して<br>通い数をお | が可能な<br>はい研修<br>いない研<br>2ラブい 2 | 研修(回)<br>(回)<br>[修(回) | <ul> <li>・ 定員(</li> <li>・ 受講</li> <li>・ 配分</li> </ul> | こ余裕のある研修(回)<br>皆が少ない研修(回)又は褒<br>数>登録数 期限までに登<br>数<登録数 警穏の削除が | で更期限を<br>録が必要<br>必要 | 2過ぎた研 <sup>。</sup> | 修(回)     |                |    |
| TOPへ<br>人材開発センターへ<br>広博連合へ                                                |                         | で表示:研修初日                                       | 記/500000<br>まで7日間.                | 以内の研                           | 修                     | 80779                                                 |                                                              | strat.              |                    |          |                |    |
| お問合せ先                                                                     | 郎を戻り                    | 11                                             |                                   |                                |                       | '88+CL_A                                              | 変更 E                                                         | 口刷                  |                    |          |                |    |
| 〒331-0804<br>さいたま市北区土呂町<br>2-24-1<br>TEL:048-664-6681<br>FAX:048-664-6667 | <b>阿唐方</b><br>研修<br>コード | 研修名                                            | 日程                                | 配分数                            | 之子 追加<br>可能           | <b>进八-1</b><br>研修<br>コード                              | 研修名                                                          | 日程                  | 配分 登録<br>数 数       | 追加<br>可能 |                |    |
|                                                                           | 1                       | 新採研修 I 部·                                      | 4/14~17                           | 0                              | 5                     | 101                                                   | <u>民法</u>                                                    | $9/1\sim$           | 0                  | 5        |                |    |
|                                                                           | 2                       | <u>新採研修 I 部</u> ・                              | 4/14•18•                          | 1                              |                       | 102                                                   | 行政法                                                          | $\sim^{12/17}$      | 0                  | 0        |                |    |
|                                                                           | -                       | <u>基本(2)</u><br>新採研修工部・                        | 21*22                             |                                |                       | 103                                                   | 地方自治法                                                        | 9/11~               | 0                  | 0        |                |    |
|                                                                           | 3                       | <u>基本③</u>                                     | ~25                               | 0                              | 7                     | 104                                                   | 地方公務員法                                                       | 11/4~               | 0                  | 0        |                |    |
|                                                                           | 4                       | 新採研修工部・                                        | 5/13                              | 0                              | 1                     | 105                                                   | 裁判事例を学ぶ                                                      | 9/29~               | 0                  | 0        |                |    |
|                                                                           |                         | <u>編()</u><br>新採研修工部・                          |                                   |                                |                       | 107                                                   | 簿記入門と公会計②                                                    | 8/28~               | 0                  | °<br>3   |                |    |
|                                                                           | 5                       | <u>ステップアップ</u><br>編②                           | 5/14                              | 1                              | 3                     | 108                                                   | <u>経済の動きを読む(初級</u><br>編)                                     | 10/16<br>~          |                    | 0        |                |    |
|                                                                           | 6                       | 新採研修 I 部・<br>ステップアップ                           | 5/16                              | 0                              | 2                     | 109                                                   | 基礎から学ぶ地方自治法                                                  | 5/29~               | 0                  | 6        |                |    |
|                                                                           |                         |                                                |                                   |                                |                       | 110                                                   | 法                                                            | 7/15~               |                    | 0        |                |    |

**手順6** 変更したい受講者の研修コードを変更し、変更ボタンを押します。

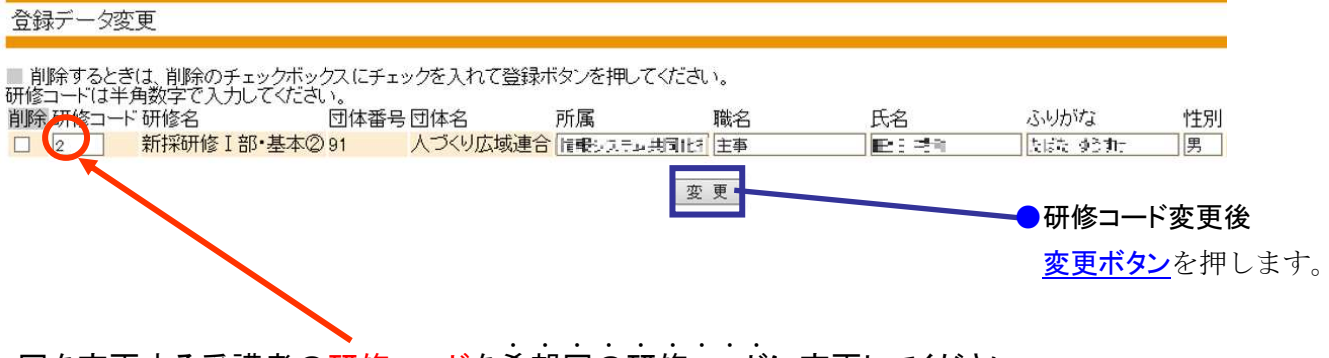

回を変更する受講者の研修コードを希望回の研修コードに変更してください。

## 手順7 配分・登録状況画面で回変更の完了を確認します。

●元の配分回と希望回の登録数部分にエラー表示がないことを確認してください。

| <ul> <li>ヘーノンガーのなど<br/>回別登録</li> <li>一括登録</li> <li>配分・登録状況(確認・変更)</li> <li>名薄一覧</li> <li>登録データ変更履歴一覧</li> <li>メールアドレス登録・変更</li> </ul> | 配分・登録状況(確認・変更)<br>オレンジ色で表示:配分数の追加が可能な研修(回)・・定員に余裕のある研修(回)<br>ビンク色で表示:配分数を減らせない研修(回)・・・・・・・・・・・・・・・・・・・・・・・・・・・・・・・・・・・・ |                                 |          |           |     |          |           |                    |                |               |          |  |
|----------------------------------------------------------------------------------------------------|----------------------------------------------------------------------------------------------------|---------------------------------|----------|-----------|-----|----------|-----------|--------------------|----------------|---------------|----------|--|
| TOPへ<br>人材開発センターへ<br>広域連合へ                                                                                                    | ■ 紫色で表示:研修初日まで7日間以内の研修<br>変更 印刷                                                                                         |                                 |          |           |     |          |           |                    |                |               |          |  |
| お問合せ先<br>〒331-0804<br>さいたま市北区土呂町<br>2-24-1<br>TEL:048-664-6681<br>FAX:048-664-6667                                                    | 階層別                                                                                                    |                                 |          |           |     |          |           | 選択•特別•研究会          |                |               |          |  |
|                                                                                                    | 研修<br>コード                                                                                                    | 研修名                             | 日程       | 配分<br>数   | 登録数 | 追加<br>可能 | 研修<br>コード | 研修名                | 日程             | 配分 登録<br>数 数数 | 追加<br>可能 |  |
|                                                                                                    | 1                                                                                                    | 新採研修工部・                         | 4/14~17  | 0         |     | 5        | 101       | 民法                 | 9/1~           | 0             | 5        |  |
|                                                                                                    | 2                                                                                                    | 新採研修 I 部・                       | 4/14•18• | 1         | 1   |          | 102       | <u>行政法</u>         | $\sim^{12/17}$ | 0             | 0        |  |
|                                                                                                    |                                                                                                    | <u>奉本(2)</u><br>新採研修 I 部・       | 4/14-23  |           |     |          | 103       | 地方自治法              | 9/11~          | 0             | 0        |  |
|                                                                                                    | 3                                                                                                    | 基本③                             | ~25      | 0         | 4   | /        | 104       | 地方公務員法             | 11/4~          | 0             | 0        |  |
|                                                                                                    | 4<br>ス<br>編                                                                                                    | 新採研修工部・                         | 5/13     | 0         | /   | 1        | 105       | 裁判事例を学ぶ            | 9/29~          | 0             | 0        |  |
|                                                                                                    |                                                                                                    | <u>a</u> 0                      |          |           |     |          | 106       | 簿記入門と公会計①          | 7/31~          | 0             | 8        |  |
|                                                                                                    | _                                                                                                    | 新採研修工部・                         | 5/14     | 1         |     |          | 107       | 簿記入門と公会計②          | 8/28~          | 0             | 3        |  |
|                                                                                                    | D                                                                                                    | $5 \frac{\sqrt{-\sqrt{2}}}{4a}$ |          |           |     | 3        | 108       | 経済の動きを読む(初級)<br>編) | $\sim^{10/16}$ |               | 0        |  |
|                                                                                                    | 6                                                                                                    | <u>新採研修 I 部・</u><br>ステップアップ     | 5/16     | Ь         |     | 2        | 109       | 基礎から学ぶ地方自治法        | 5/29~          | 0             | 6        |  |
|                                                                                                    |                                                                                                    | <u>編③</u><br>新採研修工部・            |          | $\square$ |     |          | 110       | 基礎から学ぶ地方公務員法       | 7/15~          |               | 0        |  |
|                                                                                                    |                                                                                                    | <u>MUTANIIS T ON</u>            |          | _         |     |          |           |                    |                |               |          |  |

変更希望回の<u>登録数</u>をクリックして、受講者が異動先の回に登録されたこと を確認してください。\_

エラー表示がなく、受講者の登録回が変更されていれば完了です。

# 「個別登録」及び「一括登録」における入力時の留意点

個別登録におけるテキストボックスへの入力及び一括登録におけるエクセルシートへの入力の際に は、以下の点に留意し入力作業を行ってください。

入力されていない項目がある場合や指定された文字で入力されていない場合、登録することができ ませんので御注意ください。

| 項目    | 文字        | 内容                                                                                 |
|-------|-----------|------------------------------------------------------------------------------------|
| 研修コード | <u>半角</u> | 名簿登録システムの配分・登録状況 (確認・変更) ページで確認できます。                                               |
| 団体番号  | <u>半角</u> | 分からない場合は、名簿登録システムの個別登録ページに表示される番号<br>を使用してください。                                    |
| 所属    | 全角        | 課(所)のみ入力してください。部や係は不要です。(部・次長級を除く)                                                 |
| 職名    | 全角        | 所属を入力せず、 <b>職名のみ</b> 入力してください。<br>(例 盆栽会館館長× 館長○)<br>該当する研修の受講対象者をご確認のうえ、入力してください。 |
| 氏名    | 全角        | <u>姓と名の間を1マス空けて入力</u> してください。<br>外字を使用する場合、広域連合に直接御連絡ください。                         |
| ふりがな  | 全角        | <u>ひらがなで姓と名の間を1マス空けて入力</u> してください。                                                 |
| 性別    | 全角        | 「男」又は「女」と入力してください。                                                                 |
| 備考    | 全角        | 特記事項を入力してください。( <b>車いすを使用、手話通訳が必要など</b> )                                          |
|       |           | →併せて、広域連合 人材開発部 市町村職員担当まで御連絡ください。                                                  |